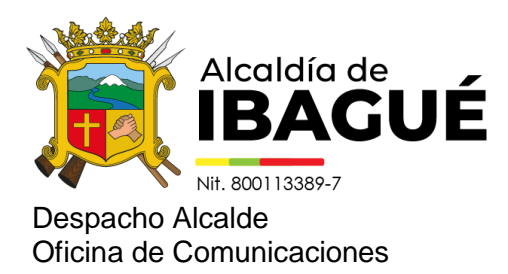

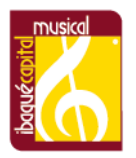

Ibagué, 27 de noviembre de 2024

Comunicado de prensa 2588

## Casi 5.000 personas ya han descargado su paz y salvo del Predial con nueva plataforma de la Alcaldía

Para hacerlo, solo debe ingresar a la página oficial de la Alcaldía de Ibagué: www.ibague.gov.co.

La Alcaldía de Ibagué puso a disposición de los contribuyentes la nueva plataforma PISAMI Cloud, la cual permite a los ciudadanos adelantar sus trámites tributarios de manera más ágil y segura. A la fecha, casi 5.000 personas han podido descargar su paz y salvo del Predial.

Para expedir el paz y salvo debe ingresar a: www.ibague.gov.co, Trámites y Servicios en Línea, dar clic en Consultar Trámites y Servicios, buscar la décima opción que es Paz y Salvo Impuesto Predial, dar clic e ingresar la ficha catastral, baja un poco y da clic en descargar paz y salvo, y la plataforma le genera de manera inmediata el documento en PDF.

"Queremos recordarles que ya pueden descargar, desde PISAMI Cloud, de manera sencilla, rápida y sin intermediarios, su paz y salvo del impuesto Predial, ingresando a: www.ibague.gov.co, desde su computador, tableta o celular", sostuvo Vilma Rivera, secretaria de las TIC.

Asimismo, para adelantar la verificación del paz y salvo, debe ingresar a: www.ibague.gov.co, bajar a Trámites y Servicios en Línea, dar clic en Consultar Trámites y Servicios, busca la décima opción que es Paz y Salvo Impuesto Predial, y en la ventana que le abrirá, en la parte inferior hay una opción que dice: Verifique la validez del paz y salvo, ingrese allí y finalmente digite el número de su paz y salvo y de buscar.

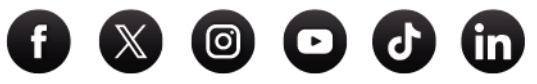

www.ibague.gov.co